GUIDE By: Humza Altaf, SONiC Network Engineer

| Revision No. | Description                                          | Editor      | Date         |
|--------------|------------------------------------------------------|-------------|--------------|
| 1.0          | Guide for BGP Unnumbered<br>between SONiC and FRR VM | Humza Altaf | Mar 16, 2024 |

# Simplify SONiC adoption with Hardware Nation.

Talk with our specialists to learn about our integrated approach that includes guidance, training, professional services, support, and orchestration.

#### **Table of Contents**

| Introduction to FRR | 3  |
|---------------------|----|
| System Architecture | 3  |
| Network Topology    | 4  |
| Port Mapping        | 5  |
| Configurations      | 5  |
| Step 1              | 6  |
| Step 2              | 7  |
| Step 3              | 8  |
| Step 4              | 9  |
| Step 5              | 9  |
| Step 6              | 10 |
| Step 7              | 11 |
| Result              | 12 |
| References          | 12 |

# Introduction to FRR

FRRouting (FRR) is a free and open-source Internet routing protocol suite for Linux and Unix platforms. It implements BGP, OSPF, RIP, IS-IS, PIM, LDP, BFD, Babel, PBR, OpenFabric and VRRP, with alpha support for EIGRP and NHRP.

FRR's seamless integration with native Linux/Unix IP networking stacks makes it a general-purpose routing stack applicable to a wide variety of use cases including connecting hosts/VMs/containers to the network, advertising network services, LAN switching and routing, Internet access routers, and Internet peering.

FRR has its roots in the Quagga project. In fact, it was started by many long-time Quagga developers who combined their efforts to improve on Quagga's well-established foundation in order to create the best routing protocol stack available. We invite you to participate in the FRRouting community and help shape the future of networking.

# **System Architecture**

Traditional routing software is made as a one-process program which provides all of the routing protocol functionalities. FRR takes a different approach. FRR is a suite of daemons that work together to build the routing table. Each major protocol is implemented in its own daemon, and these daemons talk to a middleman daemon (zebra), which is responsible for coordinating routing decisions and talking to the data plane.

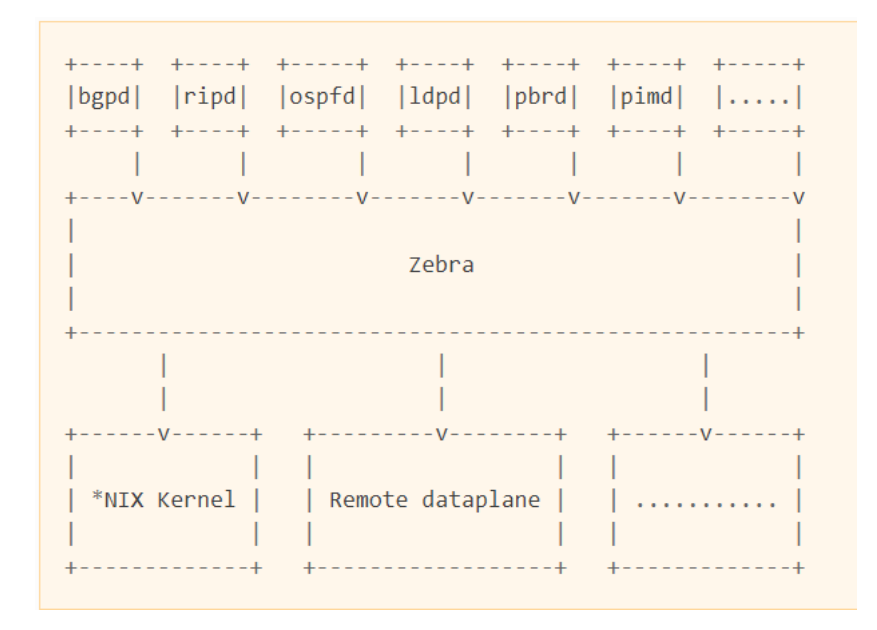

# **Network Topology**

The GNS3 network topology consists of a SONiC router and an FRR VM (version 8.2.2). The FRR VM acts as a router in this setup. Both routers are in the same ASN, which is 65000. A loopback interface (Loopback10) is created on SONiC with the IP address 2.2.2.2/32, while a loopback interface (Io) is created on FRR with the IP address 3.3.3.3/32. No IP address is assigned to the interfaces between SONiC and FRR. PC1 is in the network 192.168.10.0/24, while PC2 is in the network 192.168.11.0/24.

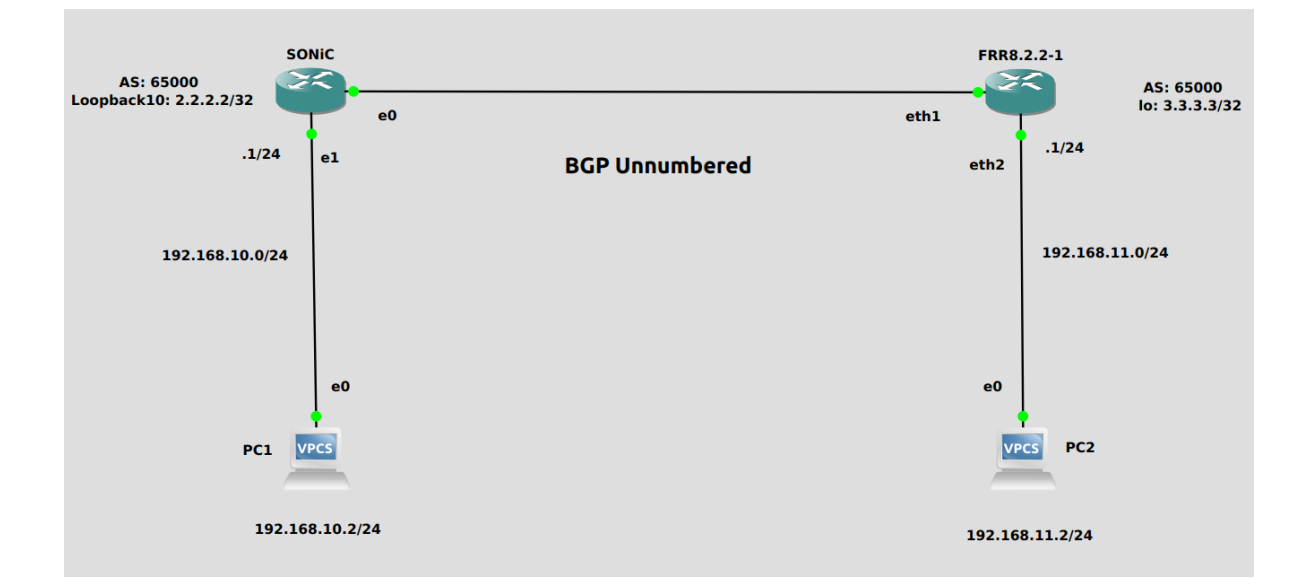

# **Port Mapping**

| GNS3       | SONIC       |
|------------|-------------|
| Ethernet 0 | Ethernet 0  |
| Ethernet 1 | Ethernet 4  |
| Ethernet 2 | Ethernet 8  |
| Ethernet 3 | Ethernet 12 |

# Configurations

For the above topology, all hosts and switches are first configured before sending traffic. First, SONiC is configured and the same steps are repeated for the FRR VM. Command Reference guide is also available on GitHub for SONiC, whose link is given <u>here</u>. Follow these steps to configure SONiC.

# Step 1

By default, all interfaces are routed (L3) and IP is assigned to them. To check the status of IP addresses, use the following command given below:

show ip interfaces

| admin@sonic: | ~S show ip | interfaces        |            |              |             |
|--------------|------------|-------------------|------------|--------------|-------------|
| Interface    | Master     | IPv4 address/mask | Admin/Oper | BGP Neighbor | Neighbor IP |
|              |            |                   |            |              |             |
| Ethernet0    |            | 10.0.0/31         | up/up      | ARISTA01T2   | 10.0.0.1    |
| Ethernet4    |            | 10.0.0.2/31       | up/up      | ARISTA02T2   | 10.0.0.3    |

Remove the IP addresses to make that interface a switch port (L2). For this, the command is given below:

• sudo config interface ip remove/add <interface\_name> <ip\_addr>

admin@sonic:~\$ sudo config interface ip remove Ethernet0 10.0.0.0/31 admin@sonic:~\$ sudo config interface ip remove Ethernet4 10.0.0.2/31 admin@sonic:~\$ sudo config interface ip remove Ethernet8 10.0.0.4/31

Note: It is better practice to save configurations after executing two or three commands by using "sudo config save -y" command.

Now Assign IP addresses as per topology and then check the status of interfaces.

admin@sonic:~\$ sudo config interface ip add Ethernet4 192.168.10.1/24 admin@sonic:~\$ sudo config interface ip add Loopback10 2.2.2.2/32

| admin@sonic:              | ~\$ show ip               | interfaces                                      |                                    |                                      |                                  |
|---------------------------|---------------------------|-------------------------------------------------|------------------------------------|--------------------------------------|----------------------------------|
| usr/local/l<br>assert (bi | lib/python3<br>ltpos >= 0 | 3.9/dist-packages/soni<br>and (bitpos+self.size | .c_platform_bas<br>e-1 < 8), "bitp | e/sonic_xcvr/fie<br>os must be withi | elds/xcvr_field<br>.n one byte") |
| Interface                 | Master                    | IPv4 address/mask                               | Admin/Oper                         | BGP Neighbor                         | Neighbor IP                      |
| Ethernet4                 |                           | 192.168.10.1/24                                 | up/up                              | N/A                                  | N/A                              |

In SONIC, by default BGP is running with ASN 65100. First remove that instance and then configure BGP with unnumbered and announce the network by using the following commands given below in the screenshot.

```
admin@sonic:~$ vtysh

Hello, this is FRRouting (version 8.5.1).

Copyright 1996-2005 Kunihiro Ishiguro, et al.

sonic# configure

sonic(config)# router bgp 65000

BGP is already running; AS is 65100

sonic(config)# no router bgp 65100

sonic(config)# router bgp 65000

sonic(config-router)# bgp router-id 2.2.2.2

sonic(config-router)# neighbor Ethernet0 interface remote 65000

sonic(config-router)# neighbor Ethernet0 interface remote 65000

sonic(config-router)# neighbor Ethernet0 interface remote 65000

sonic(config-router)# neighbor Ethernet0 interface remote-as internal

sonic(config-router)# address-family ipv4

sonic(config-router-af)# network 192.168.10.0/24

sonic(config-router-af)# end
```

Configurations can be saved using the "write" or "wr" command. Configurations are saved in "/etc/frr/bgpd.conf" file.

> sonic# wr Note: this version of vtysh never writes vtysh.conf Building Configuration... Configuration saved to /etc/frr/zebra.conf Configuration saved to /etc/frr/bgpd.conf Configu<u>r</u>ation saved to /etc/frr/staticd.conf

Follow these steps to configure FRR router.

#### Step 3

Assign IP addresses to interfaces by using the following commands given below in the screenshot.

```
Hello, this is FRRouting (version 8.2.2).
Copyright 1996-2005 Kunihiro Ishiguro, et al.
frr# configure
frr(config)# interface eth2
frr(config-if)# ip address 192.168.11.1/24
frr(config-if)# no shutdown
frr(config-if)# exit
frr(config)# interface eth1
frr(config)# interface eth1
frr(config-if)# no shutdown
frr(config-if)# exit
frr(config)# interface lo
frr(config)# interface lo
frr(config-if)# ip address 3.3.3.3/32
frr(config-if)# no shutdown
frr(config-if)# no shutdown
frr(config-if)# exit
```

The status of interfaces can be checked by using the following commands given below in the screenshot.

```
frr# show interface eth2
Interface eth2 is up, line protocol is up
                      last: 2024/03/16 11:09:58.46
 Link ups:
               1
                      last: 2024/03/16 11:09:58.46
 Link downs:
                 1
 vrf: default
 index 4 metric 0 mtu 1500 speed 1000
 flags: <UP,BROADCAST,RUNNING,MULTICAST>
 Type: Ethernet
 HWaddr: 0c:ea:28:1f:00:02
 inet 192.168.11.1/24
 inet6 fe80::eea:28ff:fe1f:2/64
 Interface Type Other
 Interface Slave Type None
 protodown: off
frr# show interface lo
Interface lo is up, line protocol is up
 Link ups:
                0
                      last: (never)
 Link downs:
                 0
                      last: (never)
 vrf: default
 index 1 metric 0 mtu 65536 speed 0
 flags: <UP,LOOPBACK,RUNNING>
 Type: Loopback
 inet 3.3.3.3/32
 Interface Type Other
 Interface Slave Type None
 protodown: off
```

Now configure BGP unnumbered with ASN 65000 and announce the network by using the following commands given below in the screenshot.

```
frr# configure
frr(config)# router bgp 65000
frr(config-router)# bgp router-id 3.3.3.3
frr(config-router)# neighbor eth1 interface remote 65000
frr(config-router)# neighbor eth1 interface remote-as internal
frr(config-router)# address-family ipv4
frr(config-router-af)# network 192.168.11.0/24
frr(config-router-af)# end
frr# wr
Note: this version of vtysh never writes vtysh.conf
Building Configuration...
Integrated configuration saved to /etc/frr/frr.conf
[OK]
```

#### Step 5

Now check the status of BGP Unnumbered on SONiC.

|                                           |                           | 1997 - 1997 - 1997 - 1997 - 1997 - 1997 - 1997 - 1997 - 1997 - 1997 - 1997 - 1997 - 1997 - 1997 - 1997 - 1997 - |                               |              |           |     |    |
|-------------------------------------------|---------------------------|----------------------------------------------------------------------------------------------------|-------------------------------|--------------|-----------|-----|----|
| IPv4 Unicast                              | Summary                   | (VRF defa                                                                                                    | ault):                        |              |           |     |    |
| BGP router id                             | dentifie                  | г 2.2.2.2                                                                                                    | , local AS                    | number 650   | 000 vrf-i | d 0 |    |
| BGP table ve                              | rsion 2                   |                                                                                                    |                               |              |           |     |    |
|                                           |                           |                                                                                                    |                               |              |           |     |    |
| RTR entries                               | a using                   | 576 hyter                                                                                                    | s of memory                   | v l          |           |     |    |
| RIB entries                               | 3, using                  | 576 byte                                                                                                    | s of memory                   | y .          |           |     |    |
| RIB entries :<br>Peers 1, usi             | 3, using<br>ng 725 K      | 576 byte:<br>iB of memo                                                                                         | s of memory<br>ory            | y            |           |     |    |
| RIB entries :<br>Peers 1, usi<br>Neighbor | 3, using<br>ng 725 K<br>V | 576 bytes<br>iB of memo<br>AS                                                                                   | s of memory<br>ory<br>MsgRcvd | y<br>MsgSent | TblVer    | InQ | 01 |

```
sonic# show bgp neighbors
BGP neighbor on Ethernet0: fe80::eea:28ff:fe1f:1, remote AS 65000, local AS 65000, internal link
Local Role: undefined
Remote Role: undefined
Hostname: frr
BGP version 4, remote router ID 3.3.3.3, local router ID 2.2.2.2
BGP state = Established, up for 00:07:11
Last read 00:00:11, Last write 00:00:11
Hold time is 180 seconds, keepalive interval is 60 seconds
Configured hold time is 180 seconds, keepalive interval is 60 seconds
Configured conditional advertisements interval is 60 seconds
Neighbor capabilities:
4 Byte AS: advertised and received
Extended Message: advertised and received
AddPath:
IPv4 Unicast: RX advertised and received
Extended nexthop: advertised and received
Extended nexthop: advertised and received
Address families by peer:
```

Now check the status of BGP Unnumbered on FRR router.

frr# show bgp summary IPv4 Unicast Summary (VRF default): BGP router identifier 3.3.3.3, local AS number 65000 vrf-id 0 BGP table version 4 RIB entries 3, using 552 bytes of memory Peers 1, using 716 KiB of memory InQ Neighbor ٧ MsgRcvd MsgSent TblVer AS eth1 4 65000 16 17 0 0 Total number of neighbors 1

```
frr# show bgp neighbors
BGP neighbor on eth1: fe80::ec9:e3ff:fe50:0, remote AS 65000, local AS 65000, internal link
Hostname: sonic
BGP version 4, remote router ID 2.2.2.2, local router ID 3.3.3.3
BGP state = Established, up for 00:09:04
Last read 00:00:04, Last write 00:00:04
Hold time is 180, keepalive interval is 60 seconds
Neighbor capabilities:
    4 Byte AS: advertised and received
Extended Message: advertised and received
AddPath:
    IPv4 Unicast: RX advertised and received
Address families by peer:
    IPv4 Unicast
```

frr# show ip route Codes: K - kernel route, C - connected, S - static, R - RIP, 0 - 0SPF, I - IS-IS, B - BGP, E - EIGRP, N - NHRP, T - Table, v - VNC, V - VNC-Direct, A - Babel, F - PBR, f - OpenFabric, > - selected route, \* - FIB route, q - queued, r - rejected, b - backup t - trapped, o - offload failure C>\* 3.3.3.3/32 is directly connected, lo, 00:11:36 B>\* 192.168.10.0/24 [200/0] via fe80::ec9:e3ff:fe50:0, eth1, weight 1, 00:10:08 C>\* 1<u>9</u>2.168.11.0/24 is directly connected, eth2, 00:12:07

Assign IP addresses to hosts PC1 and PC2 by using command given below:

ip <ip\_addr> <subnet mask>

```
PC1> ip 192.168.10.2/24 192.168.10.1
Checking for duplicate address...
PC1 : 192.168.10.2 255.255.255.0 gateway 192.168.10.1
```

After assigning IP addresses, check the status of IP address using command given below:

| • | show | ip |
|---|------|----|
|---|------|----|

| 24   |
|------|
|      |
|      |
| 8:00 |
|      |
| 43   |
|      |
|      |

#### Result

#### PC1 to PC2

In conclusion, the implementation of BGP Unnumbered between SONiC and FRR demonstrates its effectiveness in networking. Once switches and hosts are configured, seamless communication occurs, as seen with PC1 receiving a response from PC2. The TTL decrement to 62 confirms successful configuration, highlighting the robustness of BGP Unnumbered in modern networking environments.

> PC1> ping 192.168.11.2 84 bytes from 192.168.11.2 icmp\_seq=1 ttl=62 time=7.559 ms 84 bytes from 192.168.11.2 icmp\_seq=2 ttl=62 time=4.240 ms 84 bytes from 192.168.11.2 icmp\_seq=3 ttl=62 time=4.424 ms 84 bytes from 192.168.11.2 icmp\_seq=4 ttl=62 time=5.138 ms 84 bytes from 192.168.11.2 icmp\_seq=5 ttl=62 time=4.323 ms

#### References

https://github.com/sonic-net/sonic-utilities/blob/master/doc/Command-Reference.md https://frrouting.org/

# We connect ideas, people, and technology.

Copyright © 2024 Hardware Nation LLC. All Rights Reserved. All other trademarks used in this document are the property of their respective owners.